## Инструкция для прохождения итоговой аттестации

1. Войти на сайт колледжа по адресу: https://vitgmk.by/

2. Выбрать раздел moodle и перейти на страницу дистанционного обучения

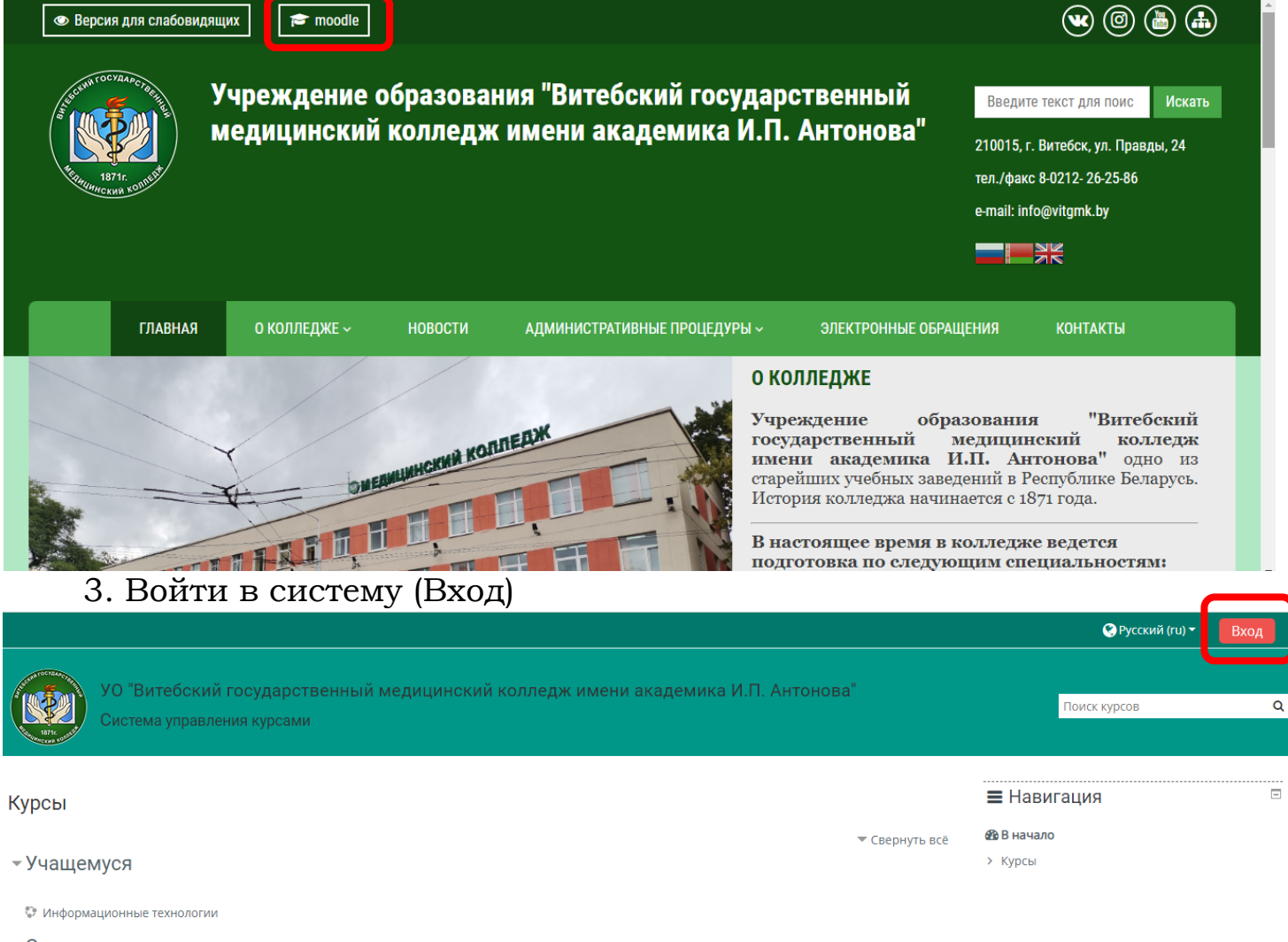

- Слушателю

💱 ВИЧ-инфекция

💱 Гематологические и общеклинические методы исследования

## в появившемся окне ввести Логин и Пароль, которые вы получили от преподавателя

| УО "Витебский государственный мед<br>Система управления курсами                                                                                                    | ицинский колледж имени академика И.П.                                                                                                    | Антонова" Поиск курсов        | ۹ |
|----------------------------------------------------------------------------------------------------|----------------------------------------------------------------------------------------------------|-------------------------------|---|
| Солония и солония и солония и<br>И солония и солония и солония и солония и солония и солония и солония и солония и солония и солония и солония и солония и солония и солония и солония и солония и солония и солония и солония и солония и солония и солония и солония и сол | Забыли логин или пароль7<br>В Вашем браузере должен быть<br>разрешен прием соокіеs<br>некоторые курсы; возможно,<br>открыты для гостей<br>Вход<br>Зайти гостем |                               |   |
| Учреждение образования "Витеб                                                                                                    | кий государственный медицинский колледж имени акас<br>210015 г. Витебск. vn. Правды. 24                                                                        | <u>демика И.П. Антонова",</u> |   |

## 4. В категории Слушателю, выбрать необходимый курс

| Курсы <ul> <li>Учащемуся <ul> <li>Информационные технологии</li> <li>Слушателю</li> </ul> </li> <li>ВИЧ-инфекция <ul> <li>ВИЧ-инфекция</li> <li>Гематологические и общеклинические методы исследования</li> <li>Диагностика, лечение и профилактика заболеваний внутренних органов</li> <li>Интенсивная терапия и реанимация при неотложных состояниях</li> </ul> </li> <li>BLIIIOAHUTЬ TECT <ul> <li>Главная</li> <li>Личный кабинет</li> <li>События</li> <li>Мои курсы</li> <li>Этот курс</li> </ul> </li> </ul>                                                                                                    |                                                              |                                                                              |      |
|----------------------------------------------------------------------------------------------------|--------------------------------------------------------------|------------------------------------------------------------------------------|------|
| <ul> <li>Учащемуся</li> <li>№ Информационные технологии</li> <li>Слушателю</li> <li>ВИЧ-инфекция</li> <li>Гематологические и общеклинические методы исследования</li> <li>Диагностика, лечение и профилактика заболеваний внутренних органов</li> <li>Интенсивная терапия и реанимация при неотложных состояниях</li> <li>Интенсивная терапия и реанимация при неотложных состояниях</li> <li>БППОАНИТЬ ТЕСТ</li> <li>Главная Дличный кабинет ССБытия Мои курсы</li> <li>Амагностика, печение и Профилактика заболеваний внутренних органов</li> </ul>                                                                                             |                                                              | <b>=</b> Навигация                                                           |      |
| Учащемуся<br>№ Информационные технологии Слушателю ВИЧ-инфекция Гематологические и общеклинические методы исследования Гематологические и общеклинические методы исследования Диагностика, лечение и профилактика заболеваний внутренних органов Интенсивная терапия и реанимация при неотложных состояниях БППОАНИТЬ ТЕСТ Главная Дичный кабинет События Мои курсы Этот курс                                                                                                    | Свернуть всё                                                 | 🚳 В начало                                                                   |      |
| <ul> <li>Информационные технологии</li> <li>Слушателю</li> <li>ВИЧ-инфекция</li> <li>Гематологические и общеклинические методы исследования</li> <li>Диагностика, лечение и профилактика заболеваний внутренних органов</li> <li>Интенсивная терапия и реанимация при неотложных состояниях</li> <li>ЫПОЛНИТЬ ТЕСТ</li> <li>Главная</li> <li>Личный кабинет</li> <li>События</li> <li>Мои курсы</li> <li>Этот курс</li> </ul>                                                                                                    |                                                              | 🚳 Личный кабинет                                                             |      |
| <ul> <li>У Информационные технологии</li> <li>Слушателю</li> <li>ВИЧ-инфекция</li> <li>Гематологические и общеклинические методы исследования</li> <li>Диагностика, лечение и профилактика заболеваний внутренних органов</li> <li>Интенсивная терапия и реанимация при неотложных состояниях</li> <li>Интенсивная терапия и реанимация при неотложных состояниях</li> <li>События Особытия</li> <li>Мои курсы</li> </ul>                                                                                                    |                                                              | > Страницы сайта                                                             |      |
| <ul> <li>Слушателю</li> <li>ВИЧ-инфекция</li> <li>Гематологические и общеклинические методы исследования</li> <li>Диагностика, лечение и профилактика заболеваний внутренних органов</li> <li>Интенсивная терапия и реанимация при неотложных состояниях</li> <li>Интенсивная терапия и реанимация при неотложных состояниях</li> <li>ВПОАНИТЬ ТЕСТ</li> <li>Главная</li> <li>Личный кабинет</li> <li>События</li> <li>Мои курсы</li> <li>Этот курс</li> </ul>                                                                                                    |                                                              | > Курсы                                                                      |      |
| <ul> <li>ВИЧ-инфекция</li> <li>Гематологические и общеклинические методы исследования</li> <li>Диагностика, лечение и профилактика заболеваний внутренних органов</li> <li>Интенсивная терапия и реанимация при неотложных состояниях</li> <li>Интенсивная терапия и реанимация при неотложных состояниях</li> <li>Интенсивная терапия и реанимация при неотложных состояниях</li> <li>Интенсивная терапия и реанимация при неотложных состояниях</li> <li>Интенсивная терапия и реанимация при неотложных состояниях</li> <li>Интенсивная терапия и реанимация при неотложных состояниях</li> </ul>                                               |                                                              |                                                                              |      |
| <ul> <li>ВИЧ-инфекция</li> <li>Гематологические и общеклинические методы исследования</li> <li>Диагностика, лечение и профилактика заболеваний внутренних органов</li> <li>Интенсивная терапия и реанимация при неотложных состояниях</li> <li>Интенсивная терапия и реанимация при неотложных состояниях</li> <li>Интенсивная терапия и реанимация при неотложных состояниях</li> <li>Интенсивная терапия и реанимация при неотложных состояниях</li> <li>Интенсивная терапия и реанимация при неотложных состояниях</li> </ul>                                                                                                    |                                                              | <b>≡</b> Настройки                                                           |      |
| <ul> <li>Гематологические и общеклинические методы исследования</li> <li>Диагностика, лечение и профилактика заболеваний внутренних органов</li> <li>Интенсивная терапия и реанимация при неотложных состояниях</li> <li>Интенсивная терапия и реанимация при неотложных состояниях</li> <li>Интенсивная терапия и реанимация при неотложных состояниях</li> <li>Интенсивная терапия и реанимация при неотложных состояниях</li> <li>Интенсивная терапия и реанимация при неотложных состояниях</li> <li>Интенсивная терапия и реанимация при неотложных состояниях</li> <li>Интенсивная терапия и реанимация при неотложных состояниях</li> </ul> |                                                              | Настройки главной страницы                                                   |      |
| <ul> <li>Фиагностика, лечение и профилактика заболеваний внутренних органов</li> <li>Интенсивная терапия и реанимация при неотложных состояниях</li> <li>ВЫПОЛНИТЬ ТЕСТ</li> <li>Главная З Личный кабинет События</li> <li>События Мои курсы</li> </ul>                                                                                                    |                                                              | <ul> <li>Пастроики главной страницы</li> <li>Режим редактирования</li> </ul> |      |
| <ul> <li>Аланностика, лечение и профилактика заоблевании внутренних органов</li> <li>Интенсивная терапия и реанимация при неотложных состояниях</li> <li>БППОАНИТЬ ТЕСТ</li> <li>Главная Пичный кабинет События</li> <li>Ком курсы</li> </ul>                                                                                                    |                                                              | Редактировать настройки                                                      |      |
| <ul> <li>Интенсивная терапия и реанимация при неотложных состояниях</li> <li>БППОАНИТЬ ТЕСТ</li> <li>Главная          Личный кабинет          События         События         Мои курсы         Атот курс     </li> </ul>                                                                                                    |                                                              | > Пользователи                                                               |      |
| ВЫППОЛНИТЬ ТЕСТ<br>🕷 Главная 🖓 Личный кабинет 🛗 События 💼 Мои курсы 🛔 Этот курс                                                                                                    | 💱 Интенсивная терапия и реанимация при неотложных состояниях |                                                                              |      |
| 🖀 Главная 🔗 Личный кабинет 🛗 События 💼 Мои курсы 🚠 Этот курс                                                                                                    |                                                              | ·                                                                            |      |
|                                                                                                    | 4                                                            | 🔅 🗸 🔲 🔚 Скрыть блоки 🧩 Стандај                                               | ртны |
|                                                                                                    |                                                              |                                                                              |      |
|                                                                                                    |                                                              | = Навигация                                                                  |      |
| 😑 Техника и методики электросвечения                                                                                                    |                                                              | _ наригация                                                                  |      |

🗿 Физические основы светолечения. Физиологическое и лечебное действие инфракрасного и видимого

На прохождение всего теста отведено 40 минут и дается 2 попытки. Для зачета необходимо ответить верно не менее, чем на 18 вопросов.

自 Аппаратура, техника и методика проведения процедур светолечения

Техника и методики электросветолечения

📄 Аппараты транскраниальной электростимуляции

Лечебные методики амплипульстерапии

🗎 Аппаратура УВЧ

| Навигация                                       | = |
|-------------------------------------------------|---|
| 🚯 В начало                                      |   |
| 🕐 Личный кабинет                                |   |
| > Страницы сайта                                |   |
| ∽ Курсы                                         |   |
| <ul> <li>Слушателю</li> </ul>                   |   |
| > ВИЧ-инфекция                                  |   |
| > Гематологические и                            |   |
| общеклинические методы                          |   |
| исследов                                        |   |
| > Диагностика, лечение и                        |   |
| профилактика заболеваний вн                     |   |
| УИнтенсивная терапия и                          |   |
| реанимация при неотложных со                    |   |
| <ul> <li>Инфекционная безопасность и</li> </ul> |   |
| инфекционный контроль                           |   |

 $\mathbf{\overline{\mathbf{A}}}$ 

 $\checkmark$ 

 $\checkmark$ 

 $\checkmark$ 

 $\checkmark$